今年の遠足は、いちご狩りに行きます♪ 自然に囲まれたいちご畑には、甘くて美味しいいちごがた~くさん!真っ赤ないちごを見つけたら、その 場でパクリ!ビタミン C が豊富で栄養満点のいちごを、おなかいっぱい頂きましょう!その後は、景色のキレイなびわ湖でお弁当を食べて、砂浜 で松ぼっくりを拾ったり、ゲームをしたりして遊びましょう。さあ!今年の春はみんなで滋賀の自然を探しに行こう!

日時: 5月 22日(日) 場所:滋賀県 近江舞子いちご園&近江舞子浜

集合・解散場所:四条烏丸下がる西側(ココン烏丸前) 集合 9:15 出発 9:30 解散 16:30(予定) 対象:年中~3年 定員:45名(定員になり次第キャンセル待ちになります) 参加費:現スクール生 7,500円(税込) 一般・休会中 9,000円(税込) \*貸切バス代・いちご狩り代・保険代込 申込受付:4月 22日(金)13:30~5月14日(土)17:00まで ※Web先行予約:4月 20日(水)11:00~(先着 10組) 詳しくは裏面をご覧ください。

①<u>本校へお電話</u>にてご予約下さい。(直接受付は 15:30 から)ごきょうだいのみ連名でお申込み出来ます。
 ②予約後1週間以内に申込書を添えてご入金下さい。(申込書・当日の詳しい「しおり」は予約後お渡し致します)
 (4/29(金)・5/1(日)~5(木)は休館日となっておりますので1週間後が休館日の場合はなるべくお早目にお願いします)

キャンセル料:5/14(土)まで→全額返金・5/15(日)~21(土)→半額返金・当日→返金なし(受付時間外はお受けできません) 中止について:募集人数に満たない場合や、天候などでやむを得ない場合は中止させて頂きます。※中止の場合は全額返金させて頂きます。 雨天決行:雨天時はいちご狩り後、琵琶湖博物館に移動します。

※遠足中のお子様の写真を Facebook 等にアップさせて頂く場合があります。ご了承の上ご参加下さい。

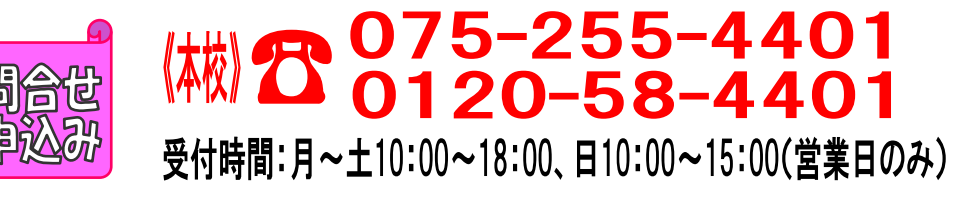

16年77分

あいみん

大事に大事に

いちごを味わってね。

農薬を使ってない から、安心だよ。

育てられた

明日の元気と幸せる

## 【春の遠足先行予約方法】

対象:本校・西陣校スクール生(メール登録・Web登録者) 人数:10組限定(ごきょうだいのみ2名以上同時申し込みできます) 日時:4月20日(水)11:00~

## ★申し込み方法★

 ファイブMホームページから下記バナーを開くか、下記QRコードを 読み取って下さい。

会員様用専用ページ → 『パスワード 0208』を入力し『Enter』→
 マッグル

**メンバーサービス** 『ウェブ振替専用ページ』を開く。(スリムを開く)

- ② 『会員 NO』と『パスワード』を入力してログインする。
- ③『イベント一覧』を押す。

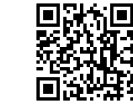

- ④ 『翌月へ』を押す。
- ⑤『春の遠足』を選択し申し込む。

※ごきょうだいで複数名お申し込みの方は、4月20日(水)18:00までに、 電話で人数をお知らせ下さい。

※一般・休会中の方は、参加費が表示金額と違います。予めご了承下さい。

- ⑥『イベント予約完了メール』が届きます。メールが届かない場合は、 本校までご連絡下さい。
- ⑦1週間以内に本校受付にて『申し込み用紙』のご記入と、『参加費』を お支払い下さい。
- ★メール登録・Web登録がまだの方は、ご利用頂けませんので、 この機会にご登録をお願いします。

## 申込み日当日は、電話が混み合いますので、先行予約・メール登録・ Web登録に関するご質問は、前日までにお願い致します!!

**『メール登録方法』**登録できるメールアドレスは1つです。

★登録後 web@five-m.com からメールが送信されます。受信拒否・メールフィルター・なりすま し拒否設定をされている方は、事前に受信できるように設定して下さい。

①下記のQRコード又は下記アドレスから、お客様の情報を入力して送信して下さい。
 ※QRコードが読み取れない、パソコンで登録される方はアドレスを直接入力して下さい。
 https://goo.gl/4Tb5WX

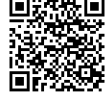

②メール送信後自動返信メールが送信されます。数時間たってもファイブMからメールが届か ない際は下記項目をご確認下さい。

| _ <b>_</b>                               | 受信設定をご確認ください                                                                                                    |
|------------------------------------------|----------------------------------------------------------------------------------------------------|
|                                          | 【ドメイン指定をされている場合】→「@five·m.com」ドメインのメール受信許可設定をして下さい。                                                                                                    |
|                                          | 【メールアドレス指定をされている場合】→「web@five·m.com」からのメール受信許可設定をして下さい。                                                                                                    |
|                                          | 迷惑メールフォルダをご確認下さい                                                                                                    |
|                                          | 迷惑メールフィルターを利用されている場合、弊社からのメールが[迷惑メール]フォルダーに振り分けら                                                                                                    |
|                                          | れることがありますので弊社からのメールを受信できるよう、フィルター設定をして下さい。                                                                                                    |
|                                          | なりすましメール拒否設定をご確認下さい                                                                                                    |
|                                          | 「なりすましメール拒否機能」によるメールの未着については、一度この機能を無効にしてからメール受                                                                                                    |
|                                          | 信をお試し下さい。設定方法は各携帯会社により異なりますので、お手数ですがサービス元へお問い合わ                                                                                                    |
|                                          | せ下さい。                                                                                                    |
| 『Web 振替登録方法』(メール登録完了後、Web 振替の登録を行って下さい。) |                                                                                                    |
| ¶ w∈                                     | 20 <b>仮省 笠 琢 万 伝』</b> (メール登録元)後、Web 振替の登録を行って下さい。)                                                                                                    |
| 1 WE                                     | 20 16日 15日 15日 15日 15日 15日 15日 15日 15日 15日 15                                                                                                    |
| 1                                        | 20 (次省・金承万) 伝』(メール登録元) 後、Web 振音の登録を行って下さい。)<br>) スマートフォンの方は下記のQRコードを読み取ってページにアクセスして下さい。<br>パソコンの方はファイブMホームページに「会員様専用WEB振替」のバナーがござい                                                                                                    |
| ן ₩€<br>(1)                              | 20 16日 15 日本の方は「スール登録元」後、Web 振音の登録を行って下さい。)<br>) スマートフォンの方は下記のQRコードを読み取ってページにアクセスして下さい。<br>パソコンの方はファイブMホームページに「会員様専用WEB振替」のバナーがござい<br>ますので、そこからアクセスして下さい。                                                                                                    |
| 1 we                                     | <ul> <li>20 (次省金承万(公)(メール登録売)後、Web 振替の登録を行って下さい。)</li> <li>スマートフォンの方は下記のQRコードを読み取ってページにアクセスして下さい。</li> <li>パソコンの方はファイブMホームページに「会員様専用WEB振替」のバナーがございますので、そこからアクセスして下さい。</li> <li>『会員登録』をクリックして下さい。</li> </ul>                                                      |
| 1 we<br>1<br>2<br>3                      | <ul> <li>20 (次省全球方)(公園(メール登録売)(後、Web 振替の登録を行って下さい。)</li> <li>スマートフォンの方は下記のQRコードを読み取ってページにアクセスして下さい。</li> <li>パソコンの方はファイブMホームページに「会員様専用WEB振替」のバナーがございますので、そこからアクセスして下さい。</li> <li>『会員登録』をクリックして下さい。</li> <li>『施設会員様はコチラ』をクリックして下さい。</li> </ul>                    |
| 1<br>(1)<br>(2)<br>(3)<br>(4)            | <ul> <li>20 (次省全球力)(公)(メール登録売)(後、Web 振替の登録を行って下さい。)</li> <li>スマートフォンの方は下記のQRコードを読み取ってページにアクセスして下さい。</li> <li>パソコンの方はファイブMホームページに「会員様専用WEB振替」のバナーがございますので、そこからアクセスして下さい。</li> <li>『会員登録』をクリックして下さい。</li> <li>『施設会員様はコチラ』をクリックして下さい。</li> <li>会員情報登録ページ</li> </ul> |

⑤ 会員情報確認ページ(PCメールアドレスは任意です。別の携帯アドレスを入れることも可能です)

※パスワードはご自分で設定し入力して下さい。

『メールアドレス』を入力して下さい。既に施設にて登録されている場合は登録済のメー ルアドレスが表示されます。またメール受信を希望するメールアドレスの「受信する」に チェックを入れて下さい。

入力内容に誤りがない事を確認し、よろしければ『登録』をクリックして下さい。

⑥ 登録したメールアドレス宛に「登録完了通知」が送信されますのでご確認下さい。 以上で初回登録は完了です。